1、登录手机银行,点击"生活"

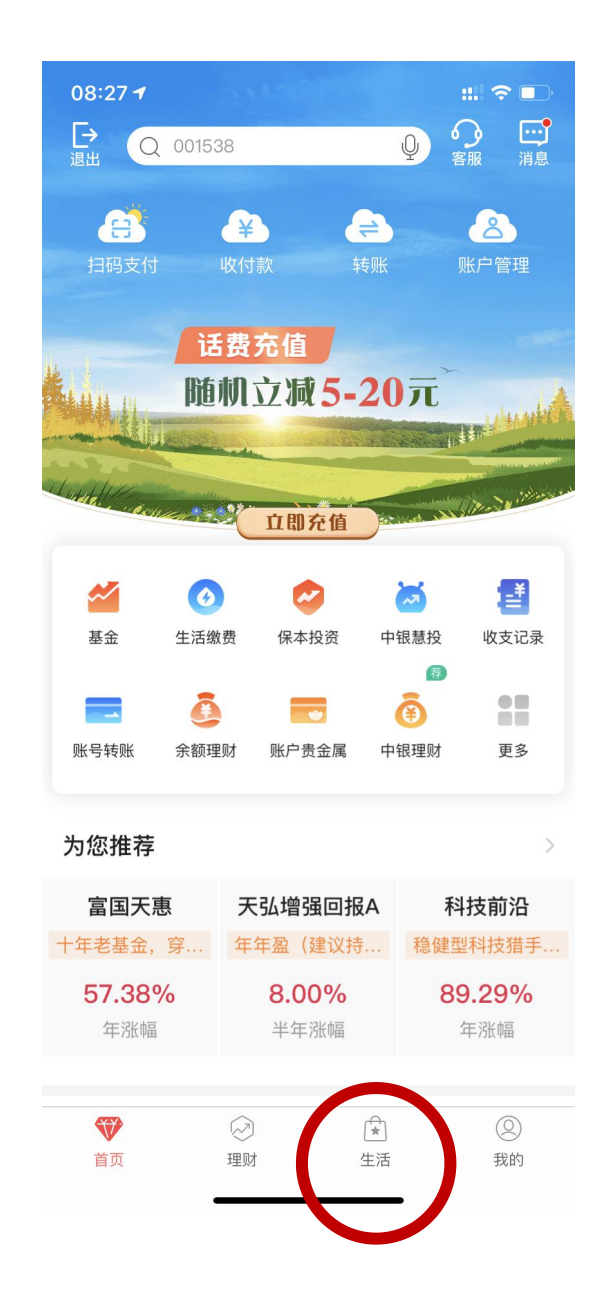

2、点击"生活缴费"

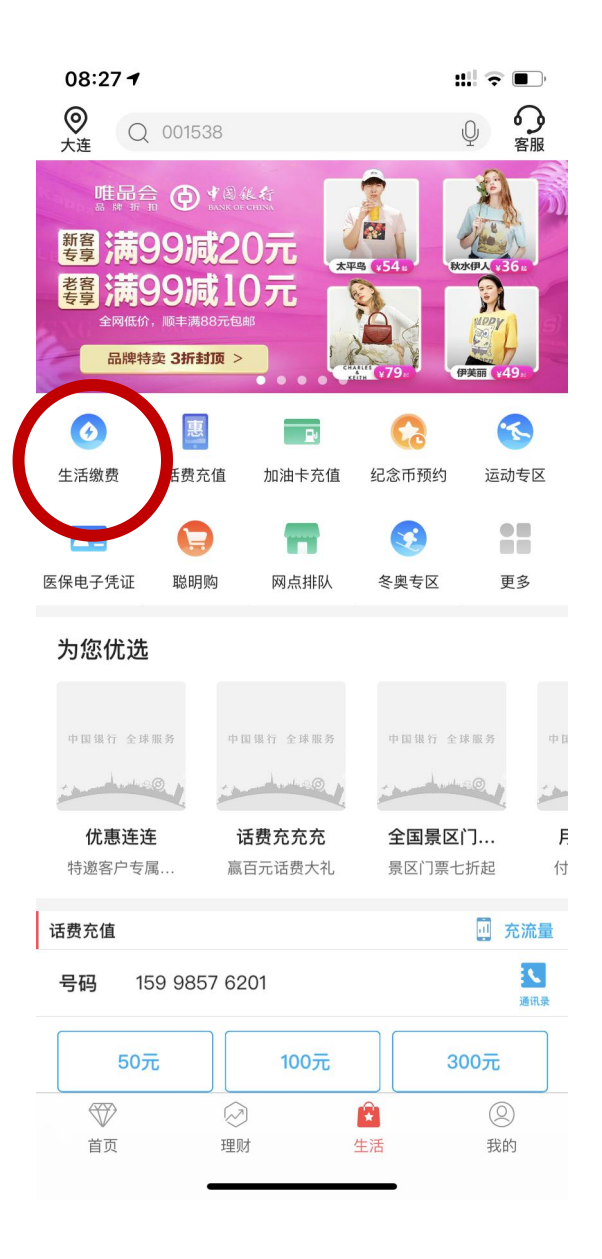

# 3、点击"校园卡"

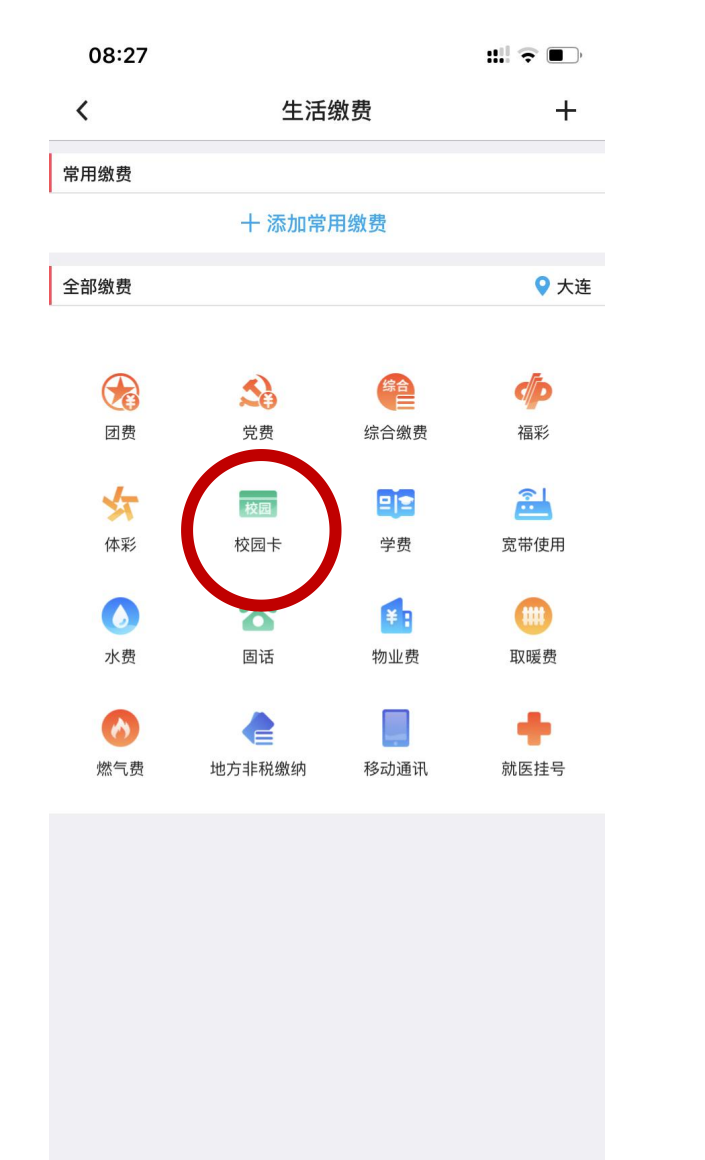

# 4、点击"瓦房店师范学校"

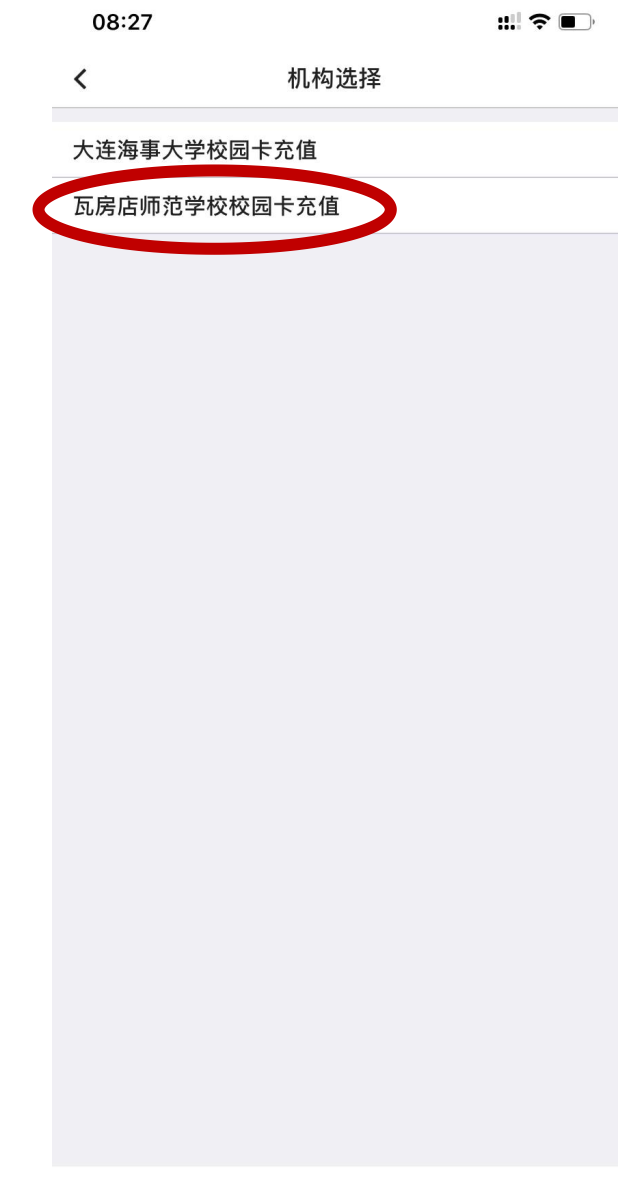

#### 5、输入学工号

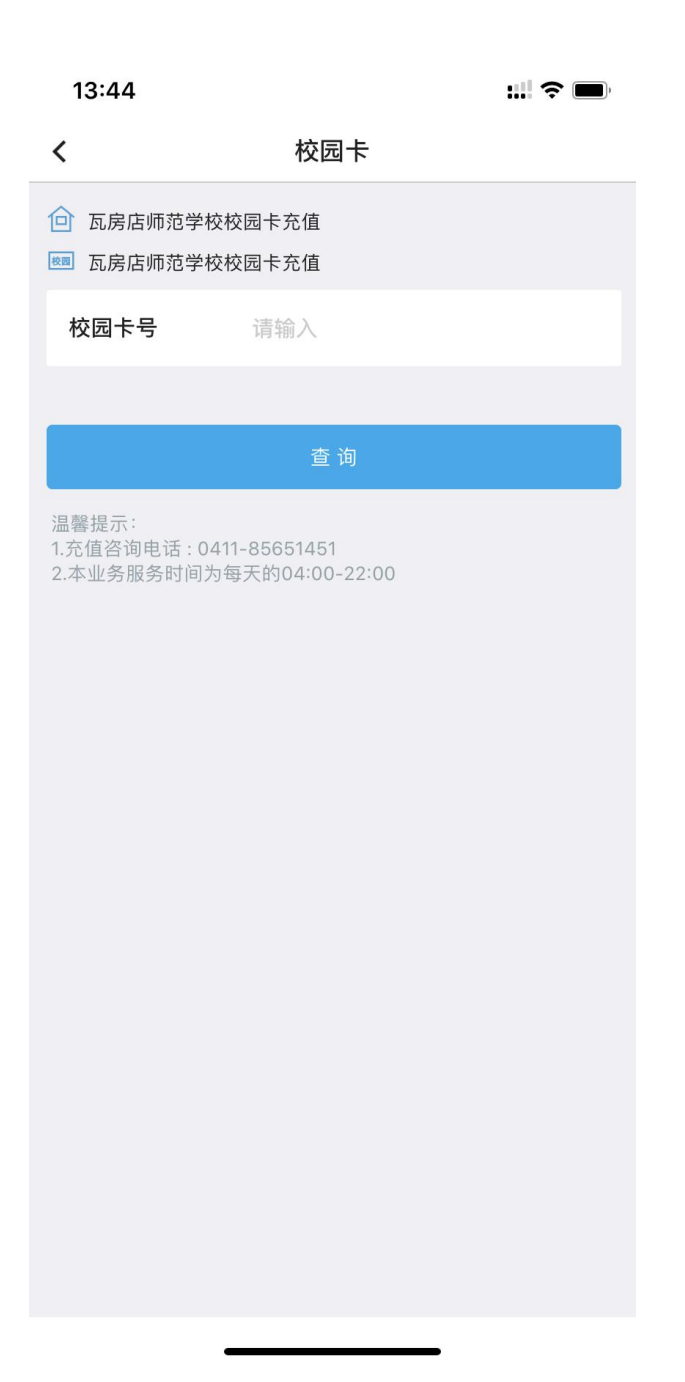

## 6、 输入金额

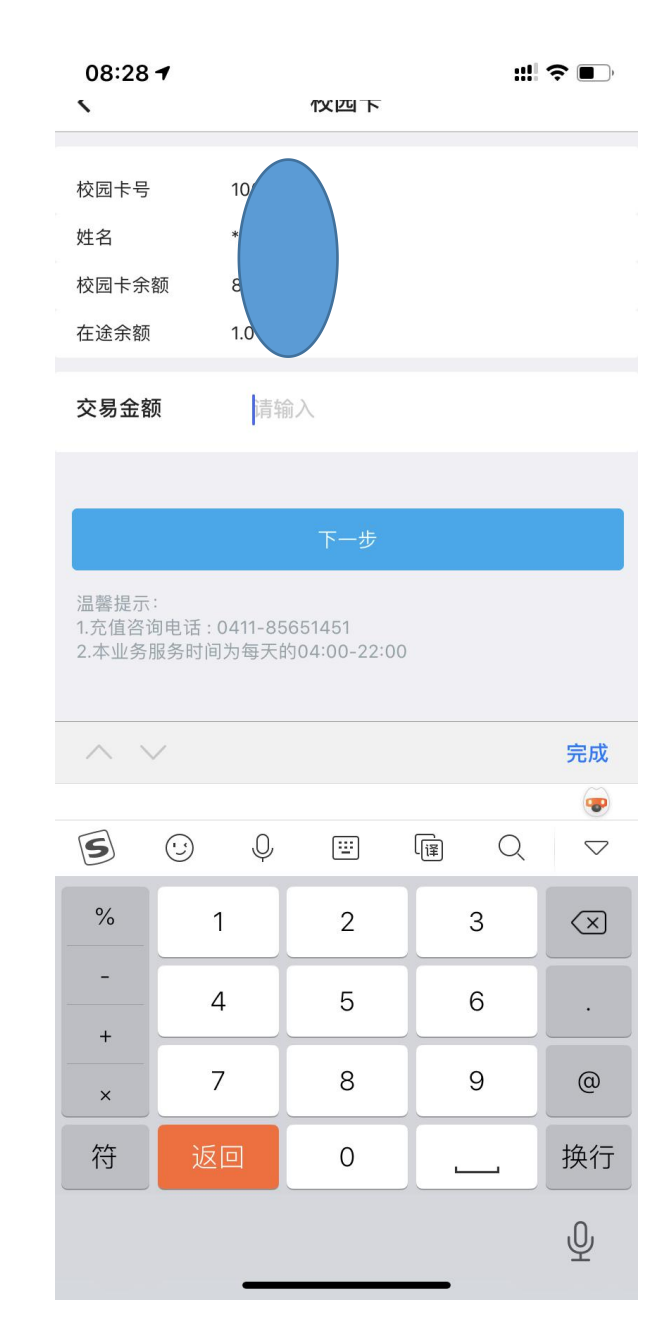

## 7、进行付款

| 08:28 🕇                         | :::: 充 🔲                                |
|---------------------------------|-----------------------------------------|
| <                               | 校园卡                                     |
| 校园卡号<br>姓名<br>交易金额              | 10                                      |
| 温馨提示:<br>1.充值咨询电话:<br>2.本业冬昭冬时间 | 确认<br>0411-85651451<br>回为每天的04:00-22:00 |
| 2.本业务服务时间                       | ·//每天的04.00-22.00<br>付款详情               |
| 缴费机构                            | <b>¥0.01</b><br>瓦房店师范学校校园卡充值            |
| 客户缴费码                           | 10032                                   |
| 付款账号                            | 长城电子借记卡(8                               |

8、付款验证方式选择

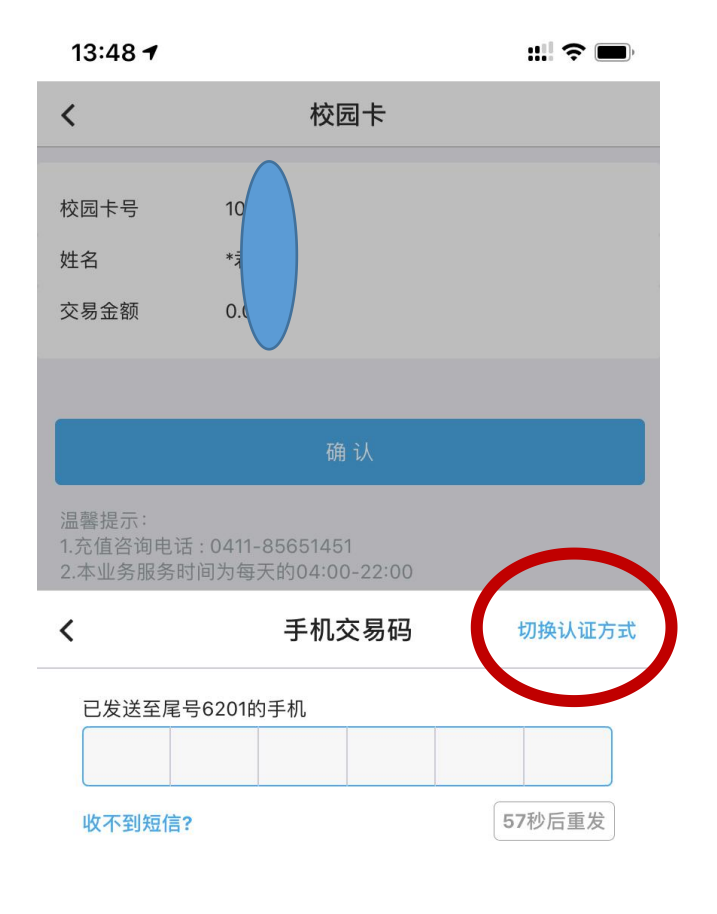

|   | 中国银行安全键盘 | 完成 |
|---|----------|----|
| 1 | 2        | 3  |
| 4 | 5        | 6  |
| 7 | 8        | 9  |
|   | 0        | ×  |

立即付款

9、付款验证如选择手机交易码, 则输入手机收到的短信动态码,如 选择手机盾,则输入设置的手机银 行支付密码。

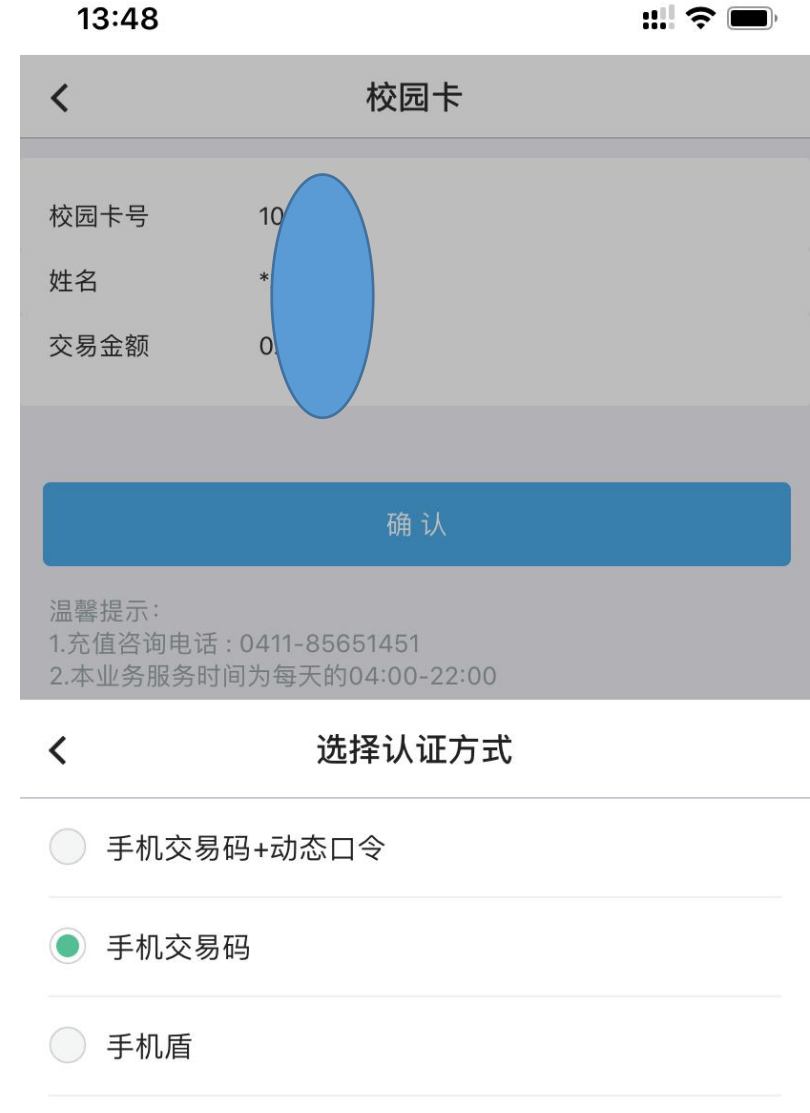

10、手机盾的支付密码设置方式:登录手机银行——右下角我的————安全工具——管理手机盾

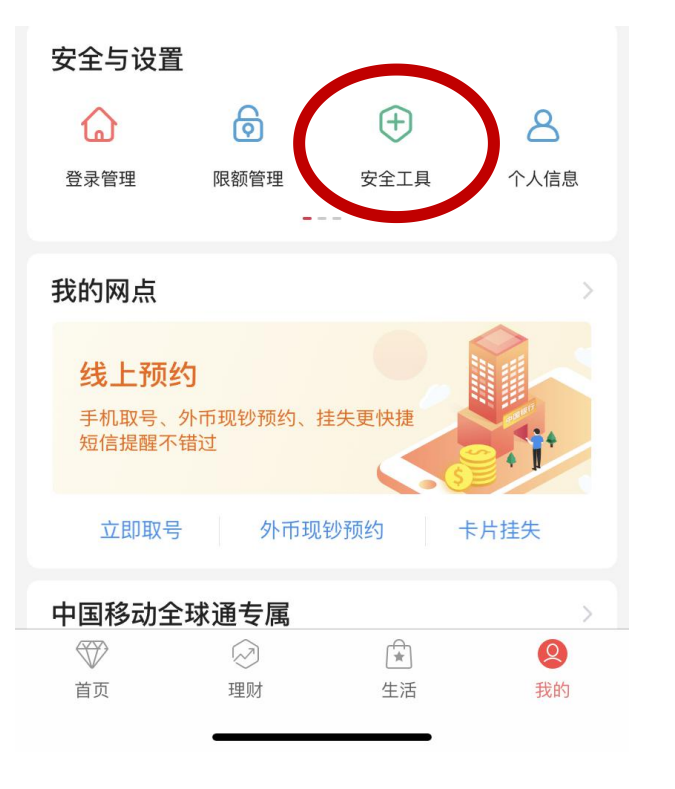